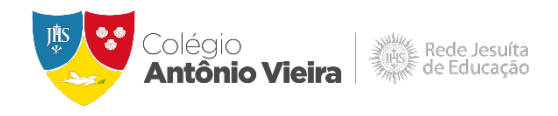

# **Ambientes On-line Integrados**

Este documento visa informar quais são os ambientes on-line do CAV que estão integrados ao Office 365, bem como orientar o aluno quanto ao acesso e problemas frequentes.

#### O que está integrado?

Pensando em facilitar o acesso às plataformas **ALUNO ON-LINE**, **Office 365**, **AVA RJE** e **eduCONNECT**, as senhas de acesso são integradas. Deste modo, a mesma senha do ALUNO ON-LINE será utilizada nas plataformas mencionadas acima.

#### Como devo fazer o primeiro acesso o Office 365?

Antes de realizar o acesso ao **Office 365**, o aluno deve primeiro acessar o **ALUNO ON-LINE** para realizar a alteração da senha, conforme instruções abaixo:

## Acesso ao ALUNO-ONLINE

Acesse o site <u>colegioantoniovieira.com.br</u>, em seguida clique em **ESTUDANTES** e depois **ALUNO ON-LINE**. Na tela de login, no campo usuário insira a **matrícula** e no campo senha insira a **data de nascimento** completa sem barra, traços ou pontos. Em seguida, realize a troca de senha.

| jesuitasbra: | sil.com              |                                            |
|--------------|----------------------|--------------------------------------------|
| RESPONSÁVEIS |                      |                                            |
|              | ALUNO ON-LINE        |                                            |
| Antô         | AVA RJE              | O VIEIRA COMO EDUCAMOS FORMAÇÃO COMPLEMENT |
| N/CE         | WEBMAIL              |                                            |
|              | PLATAFORMAS VIRTUAIS |                                            |
|              | BIBLIOTECAS          | A FORMAÇÃO INTEGRA                         |
| 12           |                      | QUE HÁ MAIS DE UM                          |

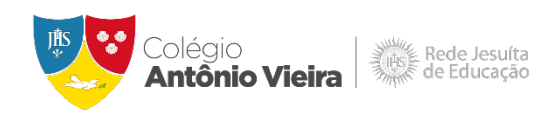

Insira os dados conforme indicado no exemplo abaixo e clique em "ACESSAR".

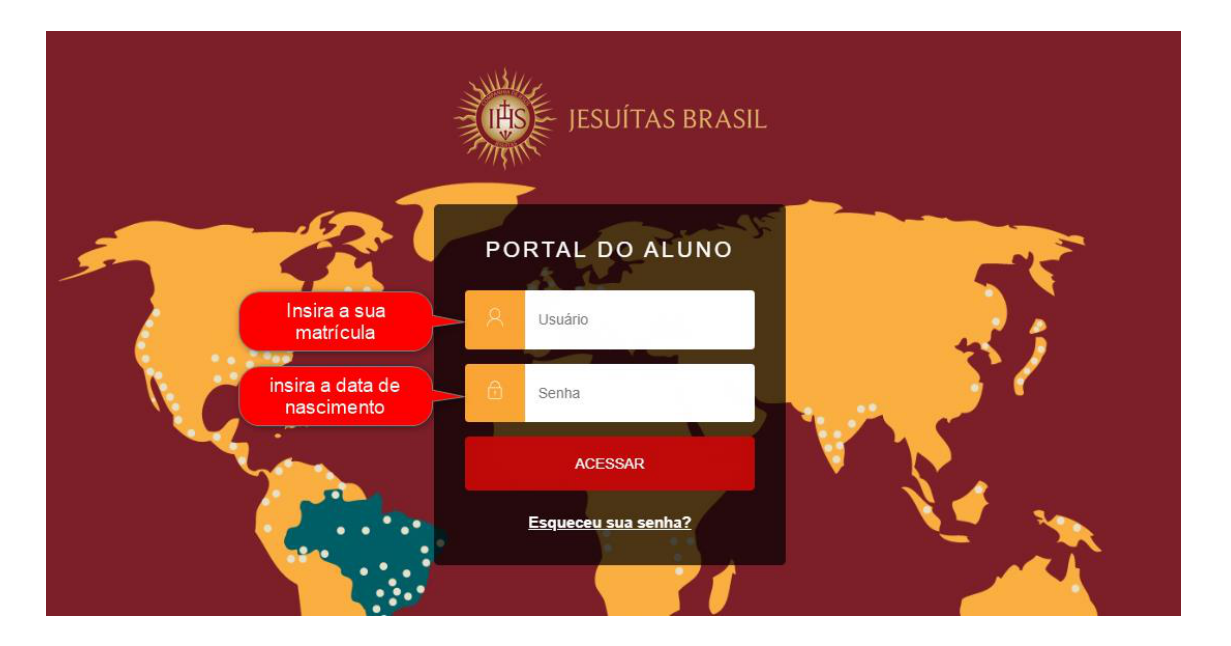

Em seu primeiro acesso, o sistema solicitará alteração da senha. Preencha os campos para processar a alteração e, em seguida, clique em "SALVAR".

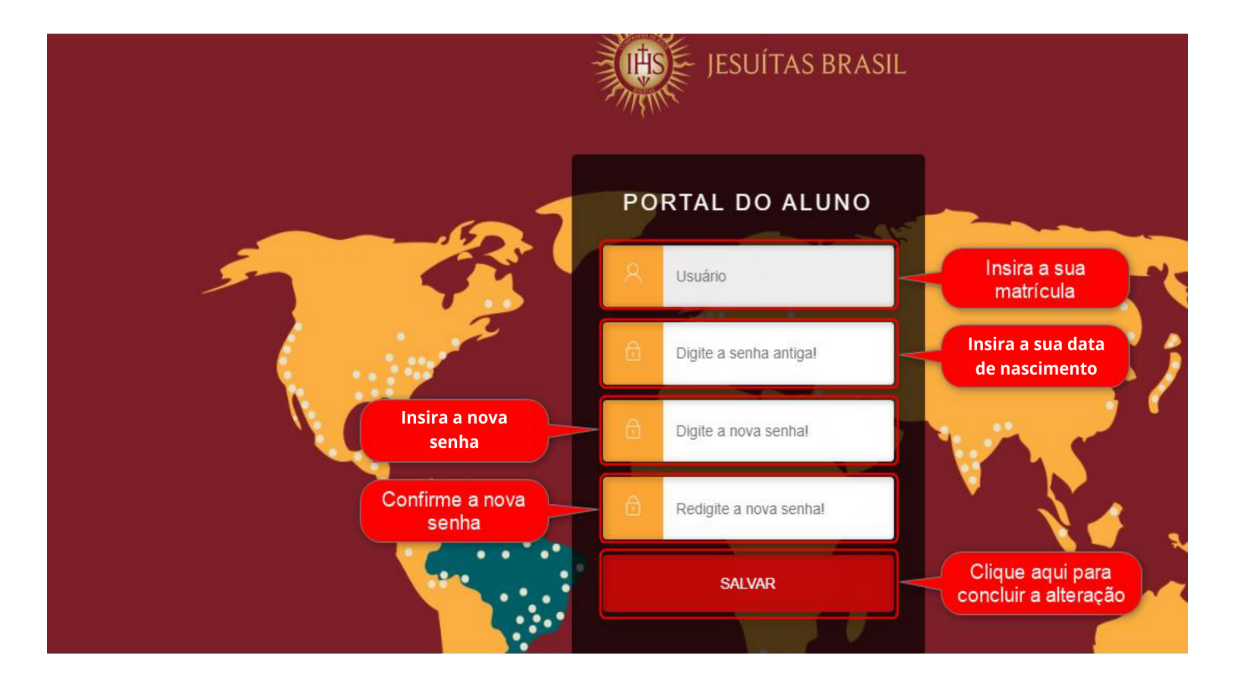

Insira a sua matrícula e a nova senha e clique em "ACESSAR".

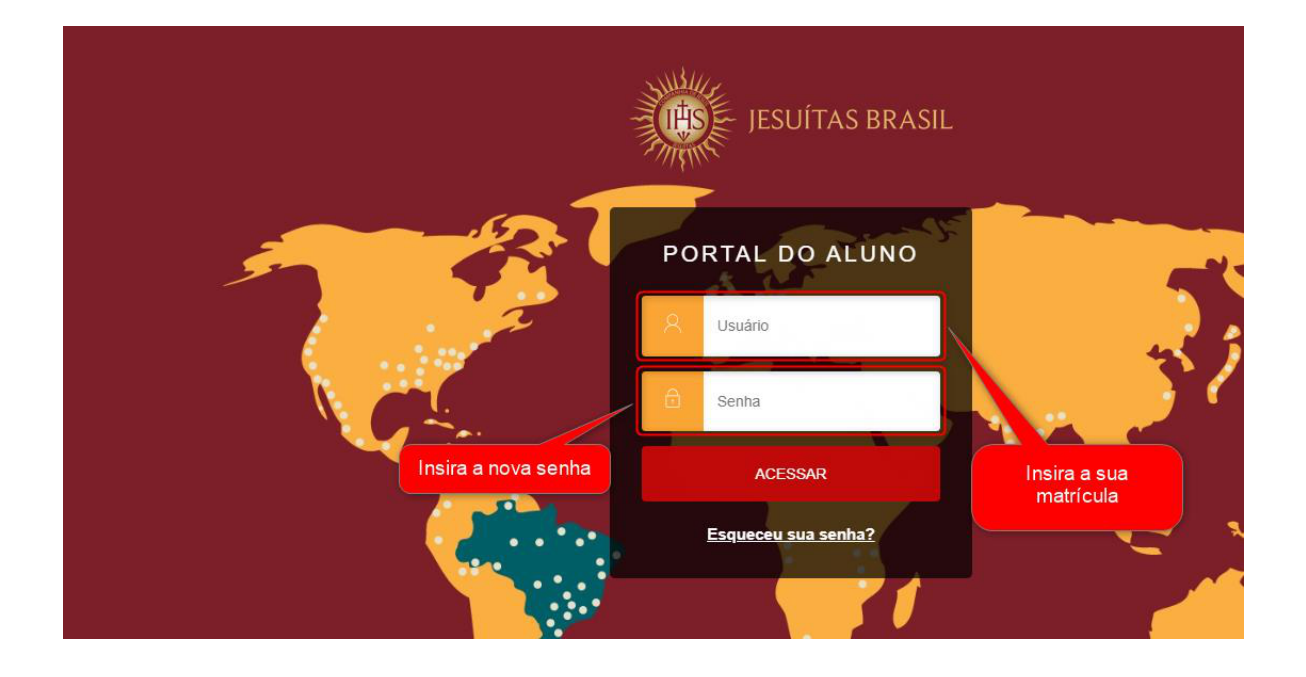

### Acesso ao Office 365

Acesse o site <u>colegioantoniovieira.com.br</u>, em seguida clique em **ESTUDANTES** e depois em **WEBMAIL**. Na tela de login, no campo usuário insira o e-mail institucional do aluno (matricula@edu-cav-ba.asav.org.br) e no campo senha insira a **senha redefinida no ALUNO ON-LINE**, conforme exemplo abaixo:

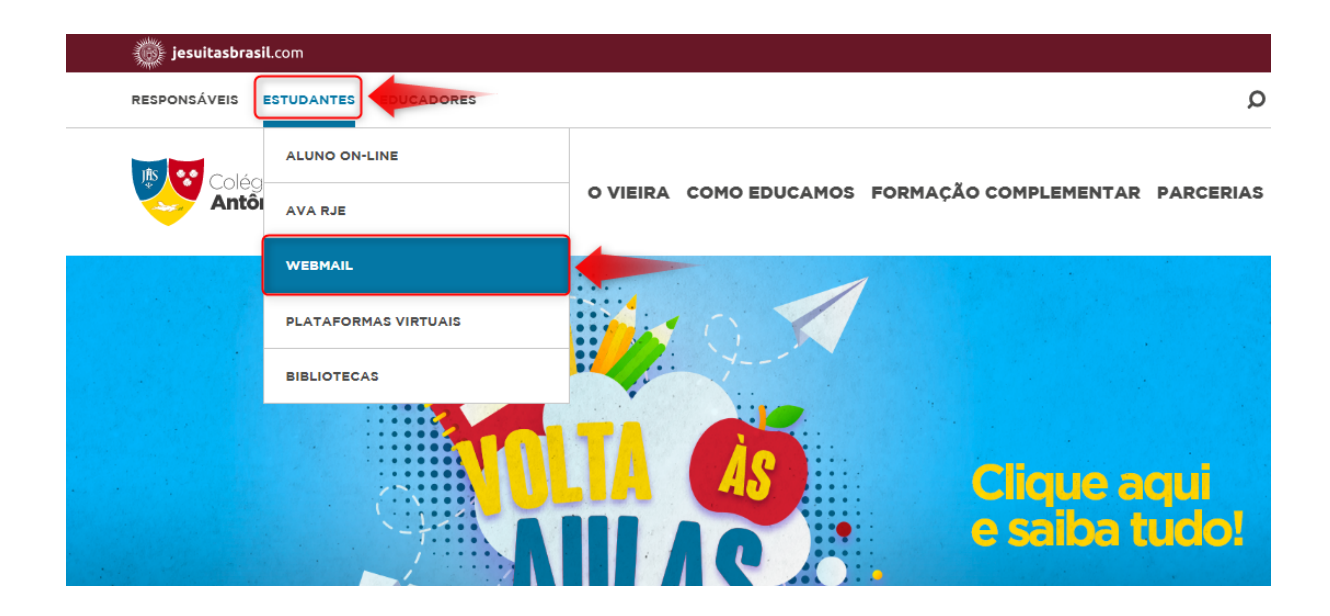

| JESUÍTAS BRASIL                                                                 |
|---------------------------------------------------------------------------------|
| Entrar com sua conta institucional<br>matricula@edu-cav-ba.asav.org.br<br>Senha |
| Entrar Insira a senha redefinida no<br>ALUNO ON-LINE                            |

# Acesso ao AVA RJE

Acesse o site <u>colegioantoniovieira.com.br</u>, em seguida clique em **ESTUDANTES** e depois **AVA RJE**. Na tela de login, no campo usuário entre com as credenciais do aluno, definidas anteriormente, conforme exemplo abaixo:

| 👰 jesuitasbrasil.com |                                                       |                                          |                                                                        |           |     |  |  |  |
|----------------------|-------------------------------------------------------|------------------------------------------|------------------------------------------------------------------------|-----------|-----|--|--|--|
|                      |                                                       |                                          | <del>۱</del> م                                                         |           |     |  |  |  |
|                      | ALUNO ON-LINE                                         | O VIEIRA COMO EDUCAMOS                   | FORMAÇÃO COMPLEMENTAR                                                  | PARCERIAS | NOT |  |  |  |
|                      | WEBMAIL<br>PLATAFORMAS VIRTUAIS                       |                                          |                                                                        |           | C   |  |  |  |
|                      | BIBLIOTECAS<br>TROCA<br>2023 Compartin<br>e solidarie | <b>VROS</b><br>he conhecimento<br>edade. | <b>7h às 16h</b><br><b>Sede da APM</b><br>Estacionamento<br>do Vieirão |           |     |  |  |  |
|                      |                                                       |                                          |                                                                        |           |     |  |  |  |

Clique no botão "ENTRAR".

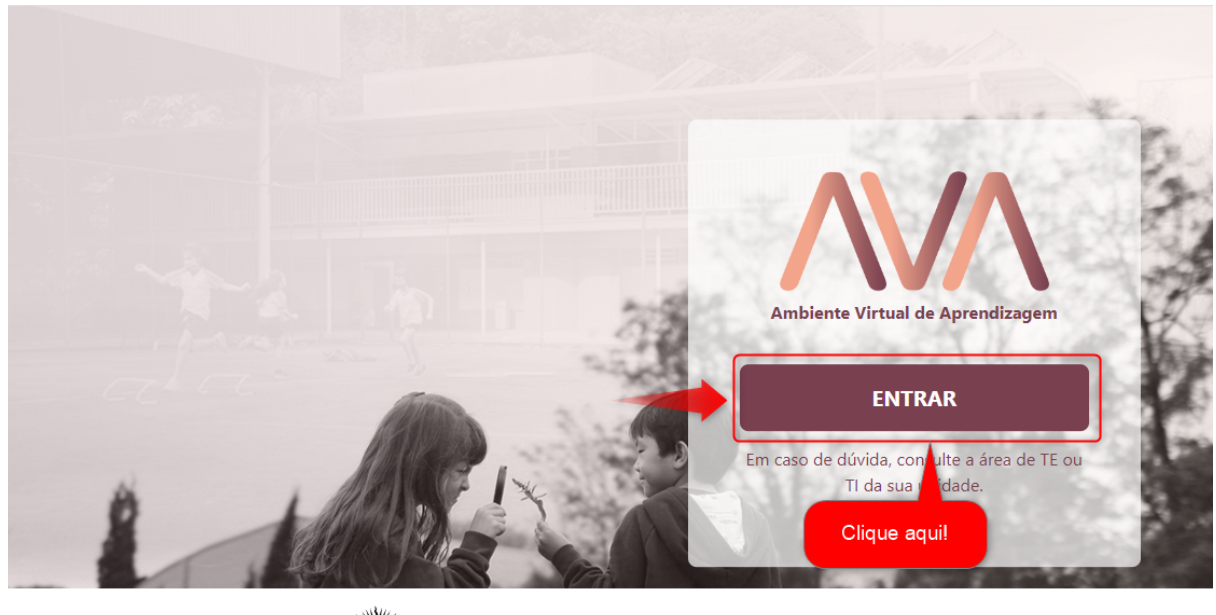

HSE Rede Jesuíta de Educação

Em seguida, entre com o email institucional (matricula@edu-cav-ba.asav.org.br) e senha do ALUNO ON-LINE.

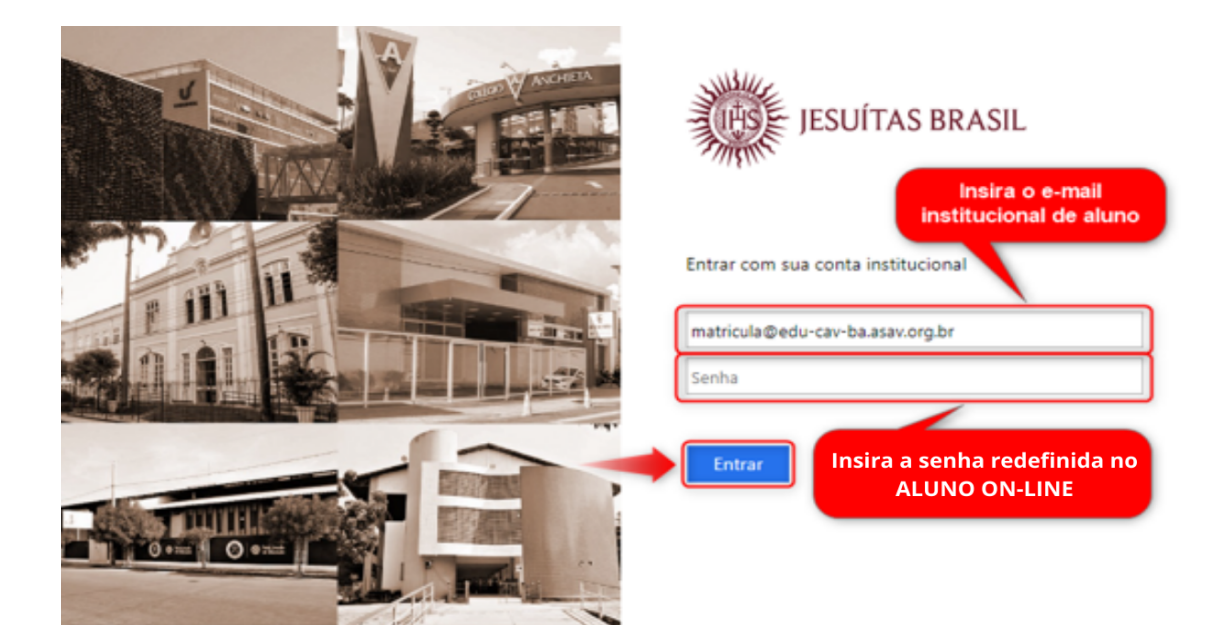

# **DICAS IMPORTANTES!**

#### • O que devo fazer quando aparecer usuário ou senha inválidos?

Verifique se a matrícula e a senha foram inseridas corretamente e tente novamente. Se persistir o erro, entre em contato com o nosso canal de atendimento: <u>https://www.colegioantoniovieira.com.br/suporte/</u>

(Horário de funcionamento: 7h às 17h)

Em caso de dificuldades para acesso às plataformas acima mencionadas, entrar em contato com o nosso canal de atendimento técnico: <u>https://www.colegioantoniovieira.com.br/suporte/</u>

(Horário de funcionamento: 7h às 17h)

Atenciosamente,

Equipe Te / Ti - Educacional